# Recommendations for a Secure Installation

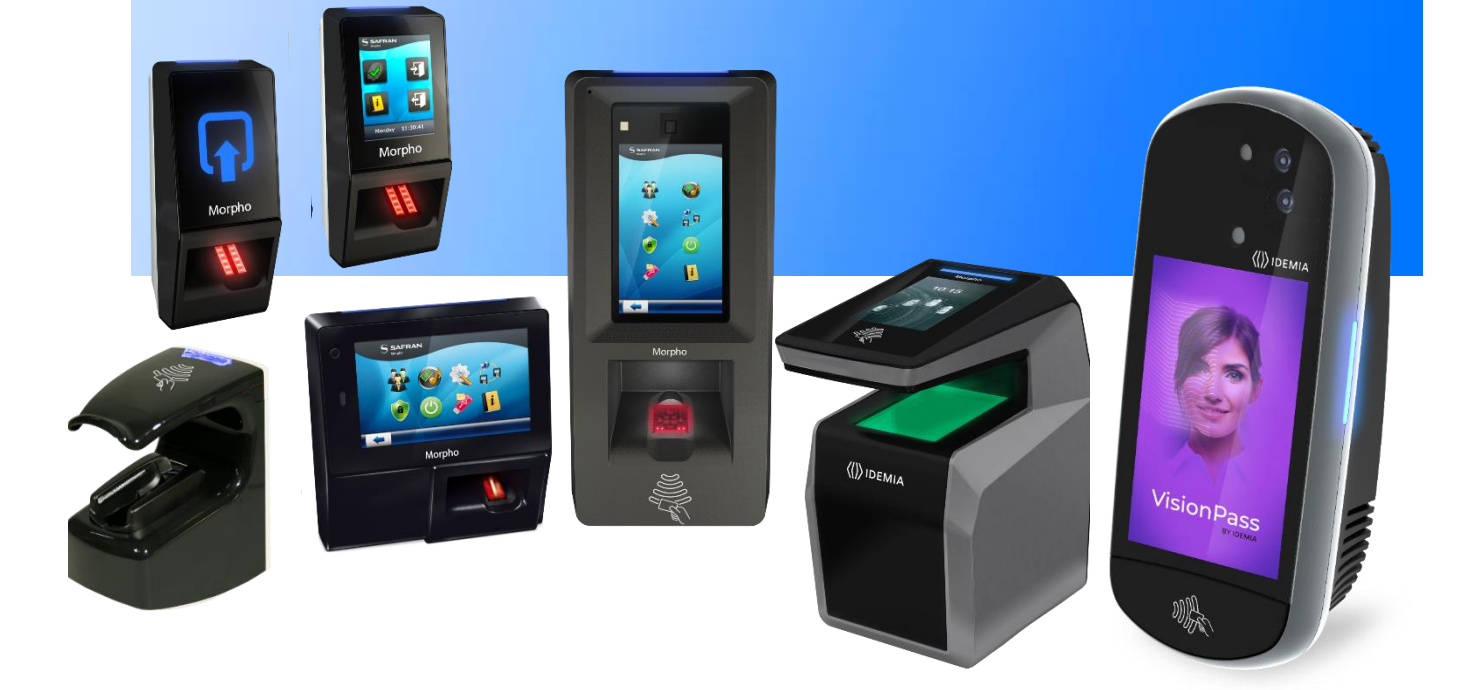

Copyright © 2017 IDEMIA

Osny, France

## Warning

Copyright © 2017 IDEMIA. All rights reserved.

Information in this document is subject to change without notice and do not represent a commitment on the part of IDEMIA.

This document contains information of a proprietary nature to IDEMIA and is submitted in confidence for a specific purpose. The recipient assumes custody and control and agrees that this document will not be copied or reproduced in whole or in part, nor its contents revealed in any manner or to any person except to meet the purpose for which it was delivered.

This caveat is applicable to all the pages of this document.

This manual makes reference to names and products that are trademarks of their respective owners. MorphoAccess<sup>®</sup> is registered trademark of IDEMIA.

Made in France

## **Revision History**

The table below contains the history of changes made to the present document.

| Version | Date          | Description                                                                                                  |
|---------|---------------|----------------------------------------------------------------------------------------------------|
|         | December 2013 | Creation of document. [SSE-0000100948-01]<br>US English version of SSE-0000083767-02 document                |
| 01      | October 2015  | New reference (2015_2000012312_v1)<br>Add MorphoAccess® SIGMA Lite Series<br>Remove MorphoAccess® 100 Series |
| 02      | May 2016      | Note about DROWN attack (2015_2000012312_v2) page 33                                                         |
|         | March 2017    | Additional information about SSL / TLS implementation                                                        |
| 03      | April 2017    | Add MorphoAccess® SIGMA Extreme Series<br>Remove MorphoAccess® J Series<br>Remove MorphoAccess® 500 Series   |
| 04      | July 2017     | Remove From Chapter 7:<br>- MorphoAccess® J Series<br>- MorphoAccess® 500 Series                             |
| 05      | December 2017 | Correction on the openssl commands                                                                           |
| 06      | December 2017 | Update company name (IDEMIA)                                                                                 |
| 07      | August 2018   | Modification on the openssl commands:<br>• replace RSA:1024 by RSA:2048<br>• replace SHA1 by SHA512          |
| 08      | April 2019    | Add recommendation to close the retrofit port                                                                |
| 09      | May 2019      | Update MorphoAccess® VP Series                                                                               |
| 10      | May 2020      | Add MorphoWave Compact<br>Add VisionPass                                                                     |

## Table of Content

| Warning                                                                                                    | 2         |
|----------------------------------------------------------------------------------------------------|-----------|
| Revision History                                                                                                    | 3         |
| Section 1 : Introduction                                                                                                  | 6         |
| Scope of the document                                                                                                    | 7         |
| Introduction                                                                                                    | 10        |
| General cautions                                                                                                    | 11        |
| Section 2 : Access and Time Biometric Terminal Implementation                                                             | 12        |
| Implementation steps                                                                                                    | 13        |
| Section 3 : Access and Time Biometric Terminal Installation Conditions                                                    | 15        |
| Climatic conditions                                                                                                    | 16        |
| Terminal (physical) Installation                                                                                          | 18        |
| Protection of cables and connectors                                                                                       | 19        |
| Access and Time Biometric terminal power supply                                                                           | 20        |
| Section 4 : Access and Time Biometric Terminal Configuration                                                              | 21        |
| Access and Time Biometric Terminal configuration                                                                          | 22        |
| Anti-tamper and anti-pulling switches                                                                                     | 24        |
| Section 5 : Access and Time Biometric Terminal Connections                                                                | 27        |
| Access and Time Biometric Terminal connections                                                                            | 28        |
| Section 6 : Sensible Data Management                                                                                      | 31        |
| Authentication keys, passwords                                                                                            | 32        |
| Date and Time                                                                                                    | 34        |
| Section 7 : TLS Protocol (SSL)                                                                                            | 35        |
| Overview                                                                                                    | 36        |
| Example of certificate for Access and Time Biometric terminal using OpenSSL                                               | 39        |
| Configuration of a secured connection between an Access and Time Biometric terminal MorphoBioToolBox application          | and<br>41 |
| Configuration of a secured connection between a terminal Access and Time Biometric terminal and MorphoManager application | 46        |
| Annexe 1 : Bibliography                                                                                                   | 54        |
| Documents concerning the Access and Time Biometric terminal                                                               | 55        |
| Annexe 2 : Support                                                                                                    | 56        |
| Technical Support and Hotline                                                                                             | 57        |

## List of Figures

| Figure 1 : Restricted area and free zone                                    | 10 |
|-----------------------------------------------------------------------------|----|
| Figure 2 : Tamper switch contact inserted in electric latch command circuit | 25 |

## Section 1 : Introduction

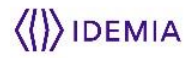

## Scope of the document

This guide deals with the use of Access and Time Biometric terminals listed below:

- MorphoAccess® SIGMA Series
- MorphoAccess® SIGMA Lite Series
- MorphoAccess® SIGMA Extreme Series
- MorphoAccess® VP Series
- MorphoWave Compact Series
- VisionPass Series

The MorphoAccess® SIGMA Series is made up of the following list of products:

| Mownho & agoog @ SICM & | Fingomeint   | Contactl     | Quidaan                     |              |              |  |
|-------------------------|--------------|--------------|-----------------------------|--------------|--------------|--|
| Series                  | biometrics   | iCLASS®      | MIFARE®<br>DESFire®<br>NFC® | Prox®        | use          |  |
| MA SIGMA                | $\checkmark$ |              |                             |              | √            |  |
| MA SIGMA iCLASS         | $\checkmark$ | $\checkmark$ |                             |              | ~            |  |
| MA SIGMA Multi          | $\checkmark$ |              | $\checkmark$                |              | ~            |  |
| MA SIGMA Prox           | $\checkmark$ |              |                             | $\checkmark$ | $\checkmark$ |  |

|                                    |                           | Contactles   | s smartcard                |       |                 |                    |
|------------------------------------|---------------------------|--------------|----------------------------|-------|-----------------|--------------------|
| MorphoAccess® SIGMA Lite<br>Series | Fingerprint<br>biometrics | iCLASS®      | MIFARE®<br>DESFire®<br>NFC | Prox® | Touch<br>screen | Water<br>Resistant |
| MA SIGMA Lite WR                   | $\checkmark$              |              |                            |       |                 | $\checkmark$       |
| MA SIGMA Lite iClass WR            | ~                         | ~            |                            |       |                 | ✓                  |
| MA SIGMA Lite Multi WR             | ~                         |              | ~                          |       |                 | $\checkmark$       |
| MA SIGMA Lite Prox WR              | ~                         |              |                            | ~     |                 | ✓                  |
| MA SIGMA Lite+ WR                  | ~                         |              |                            |       | ~               | $\checkmark$       |
| MA SIGMA Lite+ iClass WR           | ~                         | $\checkmark$ |                            |       | ~               | $\checkmark$       |
| MA SIGMA Lite+ Multi WR            | ~                         |              | ~                          |       | ~               | $\checkmark$       |
| MA SIGMA Lite+ Prox WR             | ~                         |              |                            | ~     | ~               | $\checkmark$       |

## The MorphoAccess® SIGMA Lite Series is made up of the following list of products:

### The MorphoAccess® SIGMA Extreme Series is made up of following list of products:

| MorphoAccess <sup>®</sup> SIGMA Extreme |                                | Toko         | Contactles   |                            |       |                    |
|-----------------------------------------|--------------------------------|--------------|--------------|----------------------------|-------|--------------------|
| Series<br>Marketing Name                | Biometrics Finger<br>Detection |              | iCLASS®      | MIFARE®<br>DESFire®<br>NFC | Prox® | Water<br>Resistant |
| MA SIGMA Extreme iClass                 | $\checkmark$                   |              | $\checkmark$ |                            |       | $\checkmark$       |
| MA SIGMA Extreme Multi                  | $\checkmark$                   |              |              | ~                          |       | $\checkmark$       |
| MA SIGMA Extreme Prox                   | $\checkmark$                   |              |              |                            | ~     | ~                  |
| MA SIGMA Extreme FFD iClass             | $\checkmark$                   | $\checkmark$ | $\checkmark$ |                            |       | ✓                  |
| MA SIGMA Extreme FFD Multi              | $\checkmark$                   | $\checkmark$ |              | ~                          |       | ✓                  |
| MA SIGMA Extreme FFD Prox               | $\checkmark$                   | ~            |              |                            | ~     | $\checkmark$       |

| The MorphoAccess®  | VP Series is | s made up of the | following list | of products: |
|--------------------|--------------|------------------|----------------|--------------|
| The Morphonecesses | VI Deries la | s made up of the | ionowing inst  | or products. |

| MorphoAccess® VP Series | Multimodal | Contactless<br>read | Outdoor      |     |
|-------------------------|------------|---------------------|--------------|-----|
| Marketing Name          | Diometrics | MIFARE®             | DESFire®     | use |
| MorphoAccess® VP-MD     |            |                     | $\checkmark$ |     |

Multimodal biometrics = fingerprint biometrics and finger vein biometrics

The MorphoWave Compact Series is made up of following list of products:

|                                      |              | Faka                        | Contactles   |                            |              |                    |  |
|--------------------------------------|--------------|-----------------------------|--------------|----------------------------|--------------|--------------------|--|
| MorphoWave Compact<br>Marketing Name | Biometrics   | Fake<br>Finger<br>Detection | iCLASS®      | MIFARE®<br>DESFire®<br>NFC | Prox®        | Water<br>Resistant |  |
| MorphoWave Compact MD                | ~            | ✓                           |              | ~                          |              | ~                  |  |
| MorphoWave Compact MDPI              | $\checkmark$ | $\checkmark$                | $\checkmark$ | $\checkmark$               | $\checkmark$ | $\checkmark$       |  |

The VisionPass Series is made up of following list of products:

|                              |              |                        | Contactles   |                            |              |                    |  |
|------------------------------|--------------|------------------------|--------------|----------------------------|--------------|--------------------|--|
| VisionPass<br>Marketing Name | Biometrics   | Fake Face<br>Detection | iCLASS®      | MIFARE®<br>DESFire®<br>NFC | Prox®        | Water<br>Resistant |  |
| VisionPass MD                | $\checkmark$ | $\checkmark$           |              | ~                          |              | $\checkmark$       |  |
| VisionPass MDPI              | $\checkmark$ | ✓                      | $\checkmark$ | ~                          | $\checkmark$ | $\checkmark$       |  |

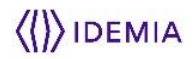

## Introduction

The present document gathers all recommendations which help to improve the secure level of an access control system using terminals.

For details about installation, please refer to the installation manual specific to the model of each Access and Time Biometric terminal.

## **Restricted area**

In this document, the « restricted area » is the physical location in which access is limited by a system that checks the access rights of the user.

The « free zone » is a physical location where access is free to everybody, without any access rights check.

Usually, an Access and Time Biometric terminal is installed in a « free zone » to control the access to a "restricted area".

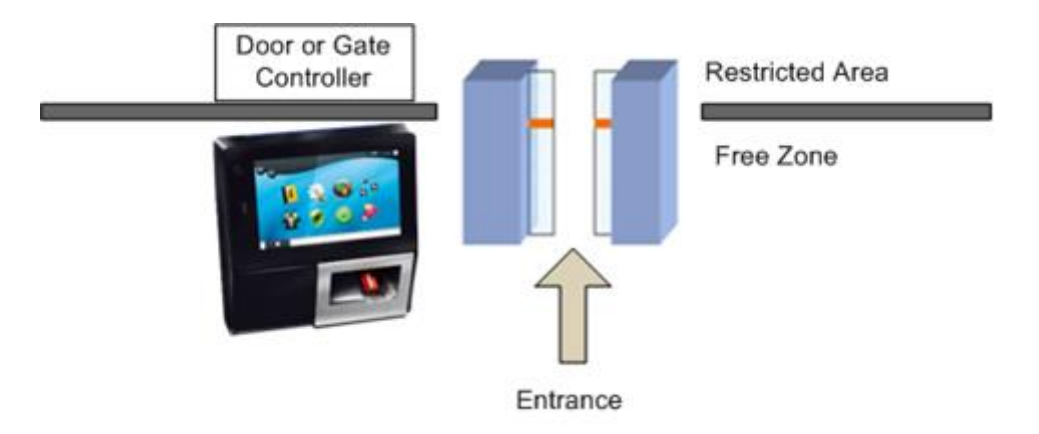

#### Figure 1 : Restricted area and free zone

## **General cautions**

## **Cleaning recommendations**

The use of a dry cloth is recommended to clean the terminal, especially the biometric sensor. Acid liquids, alcohol or abrasive materials are prohibited.

A noticeable increase of false rejections could occur as a result of inappropriate cleaning method. A false rejection is when access is denied to an authorized user due to biometric check failure.

## Warning

The manufacturer cannot be held responsible in case of non-compliance with the following recommendations or incorrect use of the Access and Time Biometric terminal.

## Section 2 : Access and Time Biometric Terminal Implementation

## **Implementation steps**

## Introduction

The implementation of an Access and Time Biometric terminal is performed by several successive stages:

- Define the functions to be implemented: to prepare the configuration
- Choose the place of the terminal, and verify that it is possible to respect the environment requirements
- Configure the terminal
- Install the terminal

## Select the functions of the terminal

This phase consists in determining what the roles of the terminal, in order to identify:

- the functions to be activated and those to be deactivated,
- the connections to be realized, and communication protocols to be implemented,
- the modifications (configuration or development) to make in the systems and the devices which are going to interconnect with the Access and Time Biometric terminal (enrolment station, access central controller, electrical door latch, system of alarm reporting, etc.
- the requested security level for the <u>Restricted area</u>.

Next step consist in choosing the physical emplacement of the terminal.

## **Terminal location**

The place of terminal must be chosen in order to:

- complies with environmental requirements
- restrict the access to the critical functions of the Access and Time Biometric terminal to allowed users only : the cables, connector blocs and configuration workstations must be located in the <u>Restricted area</u>,
- avoid the exposition of the biometric sensor to a of strong intensity light (such as direct sunlight) or fluctuating (such a blinking neon),
- avoid the exposition of the terminal, and especially biometric sensor to an extensive UV radiation.

These requirements are detailed in the « Access and Time Biometric Terminal Installation Conditions» section.

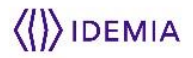

## **Terminal configuration**

It is strongly recommended to configure the Access and Time Biometric terminal before, or at least immediately after the physical installation.

If it is not possible, do not power up the terminal to avoid:

- to let an unauthorized person configure the terminal at his convenience
- to grant the access to the restricted zone, using default access rights check

The configuration must be performed so as to leave active only the required functions, and to reach the required security level

This is detailed in Access and Time Biometric Terminal Configuration section

## **Terminal Installation**

The physical installation has to respect at best the recommendations summarized in the section " Access and Time Biometric Terminal Installation Conditions", and detailed in the installation guide specific to the model of Access and Time Biometric terminal (please refer to "Access and Time Biometric documents " section).

Warning: it is recommended that the configuration of the terminal must be made before its physical installation, or at the latest immediately after.

## Section 3 : Access and Time Biometric Terminal Installation Conditions

## **Climatic conditions**

To avoid any malfunction of the terminal, it is imperative to respect conditions of use.

The manufacturer cannot be held responsible in case of non-compliance with the following recommendations or incorrect use of the terminal.

## **Temperature and humidity**

Do not expose your biometrics terminal to extreme climatic environment. Please respect the limits of the specification given for each terminal.

## **Ingress Protection Rating (IP)**

Do not use the Access and Time Biometric terminal in a very wet area (swimming pool, sauna, seaside, etc.).

If necessary, apply the recommended waterproofing methods.

| Access and Time<br>Biometric Terminal |      | Ingress Protection rating (IP code)                                                                                                  |
|---------------------------------------|------|----------------------------------------------------------------------------------------------------|
| VP Series                             | IP65 | Outdoor use (when installed on a wall with a watertightness joint)                                                                   |
| SIGMA Series                          |      | If walls have a rough or uneven surface, a silicon<br>bead may be required between the wall plate and<br>the wall to ensure sealing. |
| SIGMA Lite Series                     |      | Outdoor use (once back door fixed with the 4 screws)                                                                                 |
| SIGMA Extreme Series                  |      | Ruggedized design for harsh environment (IK09)                                                                                       |
| MorphoWave Compact                    | IP65 |                                                                                                    |
| VisionPass                            | IP65 |                                                                                                    |

The Access and Time Biometric terminals are designed for environments exposed to the rain and the dust, but it is imperative to insure a good tightness of the part of the terminal in direct contact with its support.

## **Light environment**

The Access and Time Biometric terminal should be installed in controlled lighting conditions.

- Avoid exposure of biometric sensor to a blinking light (such as faulty neon, or the sun through a swinging tree branch)
- Avoid direct exposure of biometric sensor to direct sunlight or to a high power light source
- Avoid exposure of biometric sensor to a powerful UV light

Biometric performances of the terminal can decrease, as a result from bad conditions of lighting.

VisionPass is designed to operate in most environmental conditions. Anyway, to optimize VisionPass performance, it is better to follow the rules below:

- Avoid sunlight coming directly on the device (for instance, avoid installing the device facing a window).
- Avoid direct sunlight on the user's face.
- Avoid strong left/right or top/bottom contrast, and shadows on the user's face due to lighting configuration.
- Prefer a neutral color background in the field-of-view of the product
- Avoid any bright spot light very close to the device (closer than 1 meter)
- Protect the front glass from raindrops as it might affect the sensors

#### **Areas containing combustibles**

It is highly recommended not to install the Access and Time Biometric terminal in the vicinity of gas stations or any other installation containing flammable or combustible gases or materials.

## **Electrostatic Discharge (ESD)**

Due to electrostatic discharge, and depending on the environment, synthetic carpeting should be avoided in areas where the Access and Time Biometric terminal has been installed.

## **Terminal (physical) Installation**

## Type of fixing and type of support

The access to connectors of the terminal by an unauthorized person is facilitated by a poor quality fixation.

The good behavior of the fixation is directly linked to the solidity of the support (usually a wall, but it could be a totem) to which the terminal is fixed. If the wall is in plaster, it is strongly recommended to reinforce it, but don't use a metal plate which could reduce the read distance of the contactless card reader of the terminal.

It must be impossible to separate the terminal from its support (for example to access to the cables) in another way than the normal way.

In any case, it is strongly recommended to manage the anti-pulling detection by enabling a relevant action (such as send an alarm to security/maintenance team).

## **Electrostatic Discharges**

Before proceeding, make sure that the person in charge of installation and connections is properly connected to earth, in order to prevent Electrostatic Discharges (ESD) an electromagnetic induction.

For the same reason, the first step of the electric connection of the terminal must be to connect the terminal to the earth.

## **Protection of cables and connectors**

### Access to cables and connectors

It must be impossible, for an unauthorized person, to access to the cables used for power supply and communication with configuration station and central access controller

- All the cables (power supply and communication) should come from the restricted area, should be accessible since the restricted area only. For example: the cables cross the wall between the restricted area and the free zone to reach the rear of the terminal.
- When the terminal is fixed to its support, it should be impossible to access to the cables from free zone. The access to the cables can be made only after the dismantling of the terminal (from its support).
- The removing of the terminal from its support must be monitored, and registered by a monitoring system.

## **Terminal fixed to a wall**

When the terminal is fixed to a wall, the access to the command and power cables must not be easy:

- The power and command cables should not be fixed in the same side as the terminal
- otherwise the cables should be protected by an electric duct sealed inside the wall

#### Terminal fixed on a post

When the terminal is fixed to a post, the access to the command and power cables must not be easy:

- the cables should be inside the post
- if an access trapdoor is required, add a lock on it

## Access and Time Biometric terminal power supply

## **Standalone power supply (with battery)**

When the Access and Time Biometric terminal gives access to a restricted area which must be able to be accessed in case of general power down, it must be powered by a secured power source (for example with a battery).

A secure power supply avoids the loss of current date and time in the terminal. This event can occur when the terminal is not powered during a period which exceeds the period of backup of internal calendar and clock normal function.

Please check the documentation provided with the model of Access and Time Biometric terminal to known the period during which the normal function of the calendar and the internal clock is preserved, when external power supply is down. Whatever is the model this period is at least 24 hours.

## **Power Supply connection**

When it is possible, it is recommended to provide the electric power to the Access and Time Biometric terminal through its Ethernet plug (Power Over Ethernet function). Then the system of supervision can detect the disconnection of the terminal by a cyclical sending of "ping" command (ICMP) through the network.

Whatever is the power supply mode, the wiring which brings the electrical energy to the terminal must be accessible to authorized personnel only.

## Power Supply should be in the restricted area

The source of power supply itself should be accessible to authorized personnel only. Then it is recommended to place it in the restricted area.

## Section 4 : Access and Time Biometric Terminal Configuration

## **Access and Time Biometric Terminal configuration**

## When to perform terminal configuration

It is strongly recommended to configure the Access and Time Biometric terminal before its installation, or at least immediately after its installation.

## Access to terminal configuration

Access and Time Biometric terminals equipped with a keyboard and a screen provides local administration features (on the terminal itself). Then it is important to restrict the access to these administrations feature to allowed personnel only. The access to administration features is basically protected by a unique numeric password (the same for all administrators).

When the Access and Time Biometric terminal leaves the factory plant, it is ready to use, but in an open configuration, like a numeric padlock initialized with "12345" default code It is thus essential to configure it for its installation: like for a numeric padlock it is necessary to replace the default code, by a personal code.

If a protection by a numeric password is not enough, it is possible to use a biometric check. This is a recommendation when the terminal is in an area where the confidentiality of the password cannot be insured.

## **Disable all unwanted functions**

All the unused functions must be deactivated, to avoid leaving a security in the global access control system.

It is particularly true for the functions used for the recognition of the identity of the user: only the endorsed method should be active.

It's the same for the functions which drive the internal relay, when it is used to give the access to a restricted zone. The use of the relay internal to allow the physical access is misadvised.

## Authentication with contactless smartcard

It is strongly recommended to use DESFire® contactless smartcards instead of MIFARE® type, and to deactivate the support of MIFARE® contactless cards.

Indeed, DESFire® contactless cards provide a higher level of protection of user's information than MIFARE® contactless cards.

As soon as the terminal is configured for DESFire® contactless cards, it is necessary to avoid leaving a security break, by letting the terminal accept MIFARE® contactless cards (except during the phase of migration from MIFARE® cards towards DESFire® cards).

It is particularly important when the authentication keys for MIFARE <sup>®</sup> contactless are not personalized (which means that MIFARE<sup>®</sup> cards encoded with default keys are accepted by the terminal).

It is imperative to customize the contactless authentication keys to avoid granting the access to contactless cards encoded with the default authentication keys. The default key values are widely broadcasted, then easy to find.

### Anti-tamper and anti-pulling switches management

To prevent the unauthorized accesses to the terminal components, it is strongly recommended to use the Access and Time Biometric terminal function that detects tamper and pulling events.

In case of tamper or pulling out, the terminal opens a contact (available on the terminal connector) and optionally reports the event by a message to a distant system or by a local alarm.

This function is detailed in « Anti-tamper and anti-pulling switches » section.

## **Biometric check Security level**

When the Access and Time Biometric terminal supports a biometric check security level tuning, it is strongly recommended to adjust this level to the required value before or as soon as the physical installation of the terminal.

### **Threat level**

The Access and Time Biometric terminals support a function allowing to adjust the level of control required according to a of threat level.

The typical use case is to harden the control of access rights according to the increase of the threat level. For example, it is possible to select access rights check as indicated in the table below:

| Threat level | Checks to do before granting access                                                               |
|--------------|---------------------------------------------------------------------------------------------------|
| Low          | Contactless smart card authentication only                                                        |
| Medium       | Same as « low » level + biometric check                                                           |
| High         | Same as « medium » level + PIN code check                                                         |
| Very High    | Same as « high » + white list check (access is denied if the user is not found in the white list) |

When this function is not used it must be deactivated, to avoid a fraudulent modification of the of control level for more tolerant one.

## **Anti-tamper and anti-pulling switches**

## **Installation on the support**

The nature of the support of the terminal should not allow access to the internal components of the terminal (power supply, relay, connectors), without activating of the pulling detector.

For example, a wall in crisp material as the plaster is strongly misadvised because it is possible to dig an access to cables without removing the terminal of the wall.

## Switches available for each series of Access and Time Biometric terminal

All terminals have both anti-tamper and anti-pulling function switches.

## **Tamper detection**

All the Access and Time Biometric terminal are equipped with a detector which monitors any attempt to access physically to the terminal connectors, or any means to configure the terminal. Actions to perform in case of tamper (reporting, alarm...) must be defined during the configuration of the terminal: by default, the Access and Time Biometric terminal ignores tamper event.

| Access and Time<br>Biometric terminal | Intrusion type                                                                                                    |
|---------------------------------------|----------------------------------------------------------------------------------------------------|
| VP Series                             | Opening of the trapdoor: access to the reset button, and to the USB port (terminal configuration)                                                                                                    |
| SIGMA Series                          | Opening of the case: access to the terminal block, and to the rear USB port (Wi-Fi <sup>TM</sup> or 3G adapter).<br>The opening of the lateral trapdoor (access to USB port) is not detected, but this port is deactivated by default. |
| SIGMA Lite Series                     | Opening of the case: access to the terminal block, and to the rear USB port (Wi-Fi <sup>™</sup> or 3G adapter).                                                                                                    |
| SIGMA Extreme Series                  | Opening of the case: access to the terminal block, and to the rear USB port (Wi-Fi <sup>™</sup> or 3G adapter).                                                                                                    |
| MorphoWave Compact<br>Series          | Opening of the case: access to the terminal block, and to the rear USB port (Wi-Fi <sup>™</sup> or 4G adapter).                                                                                                    |
| VisionPass Series                     | Opening of the case: access to the terminal block, and to the rear USB port (Wi-Fi <sup>™</sup> or 4G adapter).                                                                                                    |

## **Pulling detection**

All the Access and Time Biometric terminals are equipped with a detector which monitor permanently that the terminal is still in narrow contact with its support. So, any attempt of access to the rear terminal connectors, or the pulling of the terminal from the wall is immediately detected.

Actions to perform in case of pulling (reporting, audible alarm...) must be defined during the configuration of the terminal: by default, the Access and Time Biometric terminal ignores pulling event.

## **Tamper Switch contact**

This relay contact, available on all the models of Access and Time Biometric terminal is open in case of tamper or of pulling out. This management of this contact is not conditioned by a configuration parameter of the terminal: it cannot be disabled.

It is strongly recommended to link this contact to a monitoring system which will store the information and which will warn the concerned staff.

The use of the internal relay of the terminal to command the opening of the door is misadvised. But if this solution is used, it is strongly recommended to introduce the "tamper switch» contact in the wiring of the command of the electric latch of the door.

To disturb a possible intruder, it's better to make the connection between the terminal relay and the contact "tamper switch" by a simple shunt on the terminal connectors. It is recommended to make this connection outside of the terminal (at the end of cables), in the restricted area, as shown in Figure 2 below.

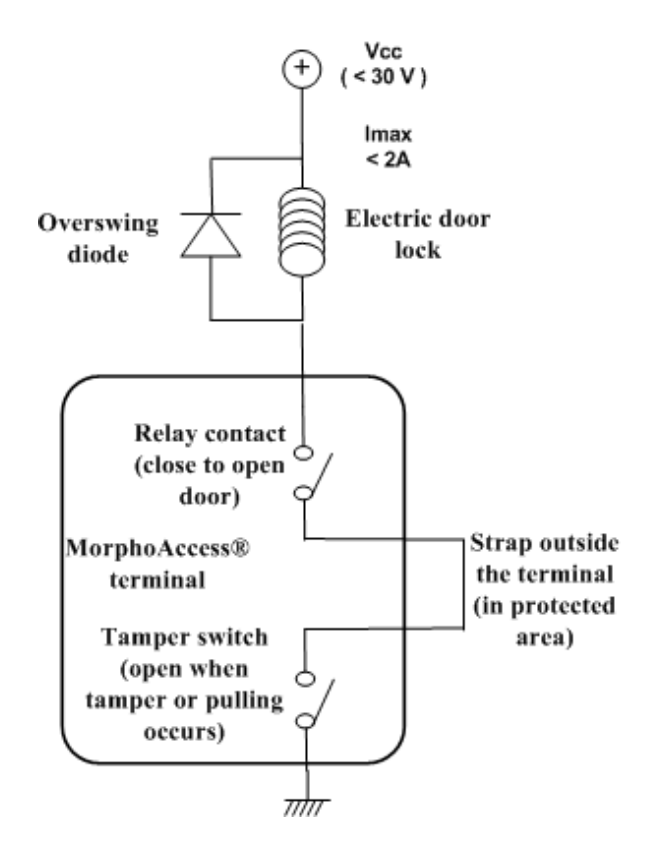

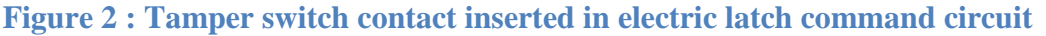

With an electric diagram such as the one in Figure 2 (sample), a simple short circuit of the internal relay contact, will not open the door in case of tamper or pulling of the terminal.

## **Tamper/pulling event management**

When the terminal detects a tamper or a pulling out, it acts as required by the configuration parameters associated with this function:

- ignore the event (default configuration): useful during the normal maintenance operations, but misadvised in normal operation
- send an alarm message (recommended option), to a distant system, using one of the supported protocol (Wiegand, DataClock, RS485, RS422, Ethernet, 3G, or Wi-Fi<sup>™</sup>, UDP, TCP, TLS/SSL).
- Issue an audio and visual local alarm (using the buzzer, the status LED and the screen of the terminal).
- Disable access control (access requests are ignored)
- Delete user database content
- Delete contactless authentication keys
- Disable internal relay

When the default disappears, the terminal interrupts the local visual and audio alarm and sends an « end of tamper/pulling default » to the distant system.

It is strongly recommended that the application which receives the « default/end of default » message acts according to the required security level. For example:

- Store the information, with a time stamp and the identity of the terminal (recommended action)
- Send a message to security staff
- Disable access to the area protected by the terminal.
- etc.

## Section 5 : Access and Time Biometric Terminal Connections

## **Access and Time Biometric Terminal connections**

## **Result of local access rights check**

This message is issued by the Access and Time Biometric terminal when the local access right check is completed.

In global access control system which include a central access controller, this message is used to require the final decision « access granted/denied » to the central access controller. With this message, the terminal transfers the responsibility of the access allowance to the central access controller. The central access controller performs additional checks, and if access is granted to the user, sends the order of opening of the door to a separate device (a single door controller).

It is strongly recommended that the opening of the door should be directly ordered by the central access control through a single door controller without any direct relation with the terminal. However, it is possible to configure the terminal so that the central access controller activates the internal relay of the Access and Time Biometric terminal, but this configuration is not recommended.

#### **Network connection**

The configuration of a Access and Time Biometric terminal can be done through a network, also it is recommended to use a specific network dedicated to the access control system, different from the corporate network.

When possible, it is recommended to install a "access control system" network physically separated from the corporate network, but by default, the separation can be done virtually (for example by using Virtual Private Network).

The "access control" network includes Access and Time Biometric terminals, one or several enrolment stations, door controllers, and one or several central access controllers.

The separation of the network "access control" of the corporate network avoids different cases such as the one listed below:

- access to an Access and Time Biometric terminal configuration by an unauthorized workstation
- fake message send by an Access and Time Biometric terminal simulator to the Central Access Controller (to open a door)
- Access and Time Biometric terminal simulator expecting database content downloading from an enrolment station

These risks are highly reduced by using TLS/SSL secured protocol between an Access and Time Biometric terminal and the others devices.

With an Access and Time Biometric terminal, when the secured protocol TLS/SSL is used, it is recommended to deactivate the configuration of the terminal:

- By USB scripts (especially if default protection key for USB scripts hasn't been changed)
- By the embedded Web Server application (especially if default HTTPS certificate hasn't been changed)

With an Access and Time Biometric terminal, it is recommended to close the retrofit port when it is not used, by setting the configuration key comm\_channels\_state.upgrade\_firmware to 0.

### **Ethernet connection**

It is strongly recommended to use shielded cable of category 5 (or better), and to insert an Ethernet repeater (a switch or a hub) every 90 m.

When it is possible it's better to connect the Ethernet cable with the RJ45 connector, rather than using the connector block dedicated to Ethernet (Access and Time Biometric terminal side). When this solution is used, the connection to the connector block must be done with extreme care. Indeed, a low-quality connection can strongly perturb the quality of the Ethernet signals.

It is strongly recommended to connect Rx + and Rx- wires with the same twisted pair, and to do the same thing with Tx + / Tx-but with another twisted pair. This method reduces electromagnetic interference; improve the quality of the signal while reducing the possibility of listening by an intruder.

Whatever is the connection (RJ45 plug or wired connector block), only the authorized staff should have access to it.

## **Inadvisable protocols**

Wiegand, DataClock, and RS422 protocol don't provide:

- Any guaranty about the identity of the message sender (the Central Access Controller is not able to make the difference between a regular Access and Time Biometric terminal and a fake terminal)
- Any confirmation of the reception of the message (the Central Access Controller may have not received the message, or may have receive an modified message)
- Any anti-replay protection (the message can be intercepted by a device, which send the message).

## **Recommended communication protocols**

It is highly recommended to use an Ethernet connection with TLS/SSL protocol.

A communication through a wireless connection (such as Wi-Fi<sup>TM</sup> or 3G) can be received in the free zone, this is impossible when the communication is through an Ethernet cable installed in the restricted area.

In addition the TLS/SSL protocol certifies:

- message confidentiality by ciphering
- the identity of the sender of the message, and the identity of the receiver of the message (using mutual authentication).
- Anti-replay of a message: if an unauthorized person succeed to copy a (ciphered message), he can try to send it later, but it will be rejected by the receiver.

When a wired connection cannot be used, then it is highly recommended to activate the TLS/SSL protocol on the wireless connection (either Wi-Fi<sup>TM</sup> or 3G).

If it is not possible, it is highly inadvisable to use a plain (not ciphered) wireless connection (Wi-Fi<sup>TM</sup> or 3G).

For a Wi-Fi<sup>TM</sup> connection, it is also inadvisable to use WEP encryption: the confidentiality of the messages can be broken with little effort. Then is mandatory o use WPA encryption with the most sophisticated key (in terms of number and kind of characters).

## Access and Time Biometric terminal internal relay

For a better security it is highly inadvisable to use the internal relay to command directly the opening of the door or of the gate that provides the access to the restricted area.

If it not possible to use a Central Access Controller or a Single Door Controller, then it is recommended to follow the instructions listed below:

- The connections of the electric latch of the door must not be accessible from the free zone.
- The terminal must be strongly fixed on its physical support (a wall or a pole).
- The anti-tamper and the anti-pulling detection must be activated.
- The « tamper switch » contact must be included in the connection of the electric latch, to avoid the opening of the door when the terminal is not closed and in its normal position (please refer to Figure 2 : Tamper switch contact inserted »).

With Access and Time Biometric terminal, it is recommended to reinforce the security of the installation by activating the function that monitors the opening of the door (or of the access).

## Section 6 : Sensible Data Management

## Authentication keys, passwords

## **Customize password**

It is highly recommended to change the value of the password of terminal equipped with keyboard and screen. This password is used to get access to terminal management functions.

Please, don't forget to note the new value, and save it in a safe area.

### **Customize contactless authentication keys**

It is highly recommended to change the value of the contactless authentication keys, of terminals equipped with contactless card reader (to see section "Scope of the document").

This password is used to get access to terminal management functions.

## **Customize USB scripts protection key**

It is highly recommended to change the value of the key used to protect USB scripts execution when USB script feature is enabled on the terminal. This key can be changed using MorphoBioToolBox application:

|           |                                       |                    |                         | File Optio        | ns Help   |
|-----------|---------------------------------------|--------------------|-------------------------|-------------------|-----------|
|           | Manage Configuration Keys             | Keys Configuration | DESFire Keys Calculator | Load DESFire Keys | nals      |
|           |                                       |                    |                         |                   | ent Termi |
|           | Keys Configuration                    |                    |                         |                   | Reo       |
|           |                                       | Ki                 | ey Type US8 key         | <b>i</b>          |           |
| <b>H</b>  |                                       | Load               | Load key from           | :<br>file         |           |
|           |                                       | Pas                | phrase                  |                   |           |
| 9         |                                       |                    |                         |                   |           |
|           |                                       |                    |                         |                   |           |
|           |                                       |                    |                         | /                 |           |
|           |                                       | Load               | Keys                    |                   |           |
|           | · · · · · · · · · · · · · · · · · · · |                    |                         |                   |           |
|           |                                       |                    |                         |                   |           |
| MBTB Logs |                                       |                    |                         |                   |           |

## **Password value Confidentiality**

The default value of the all password and contactless authentication keys are specified in the documentation of the product, then it is recommended to:

- Restrict the access to the terminal documentation to « need to know » personnel only.
- Customize the value of each password, and each authentication keys as soon as possible (at least immediately after terminal installation).
- Restrict the access to the new values, to « need to know » personnel only.
- Do not hesitate to change again these values in case of suspicion of unwanted or voluntary disclosure.

## **Backup of customized parameters**

It is strongly recommended to backup the new values on a physical support such as paper (stored in a safe place) or a digital file (saved in a software safe).

Do not note it on visible or easily accessible supports (keyboard, datebook, pad...). If necessary, store them in a ciphered file.

According to the wished security level, the backup location can be a simple drawer, or a shielded and fireproofed cupboard.

## **Date and Time**

## **Date and Time synchronization**

If the Access and Time Biometric terminal is used for application requiring high precision time (such as Time and Attendance application), it is recommend synchronizing regularly the Access and Time Biometric terminal time with an external reliable clock.

The synchronization period must be at least one time per day.

It is strongly recommended to use NTP (Network Time Protocol), and to specify the server on whom the terminal has to synchronize automatically.

The Access and Time Biometric terminal internal clock has a +/-  $40x10^{-6}$  (ppm) typical time deviation at +25°C (roughly +/- 4 seconds per day).

At +45°C, the time deviation may be up to +/-8 seconds per day.

## **Date/Time backup**

In the case of a default of its power supply, the Access and Time Biometric terminal protects the functioning of its internal clock during more than 24 hours. Then when its power supply is restored, the terminal date and time are still valid. Beyond backup period the risk of synchronization failure increases.

The loss of date and time has an immediate impact on all the records and messages containing the date and the time:

- recording of the access requests (log file)
- sending of the local result of access con

The loss of synchronization of the internal date and time, with external world, can have a more fatal effect on the use of cryptographic key with a validity date. The action listed below could systematically fail:

- mutual authentication, part of the TLS/SSL protocol, used to establish a connection between the terminal and the other devices
- authentication and reading of contactless smartcards such as DESFire® type

In the worst case, the terminal can consider that the current keys are obsolete and thus to refuse any connection with configuration station, enrollment station, and with the central access controller. In addition, the terminal can refuse the DESFire® contactless smartcards of authorized users and administrators.

When the Access and Time Biometric terminal is used in a case which requires synchronicity with the external world, it is mandatory to make sure that its power supply will be interrupted no more than 24 hours

## Section 7 : TLS Protocol (SSL)

## **Overview**

Access and Time Biometric terminals support TLS / SSL protocol to:

- Authenticate the server (host) connected to the terminal
- Secure the data exchanged between the server (host) and terminal, through cyphering
- Ensure data integrity

For more information, please visit the website:

https://en.wikipedia.org/wiki/Transport\_Layer\_Security

## Protection of the TLS / SSL data

The configuration of terminals using TLS/ SSL protocol requires to manipulate sensitive data (such as private keys), it is thus highly recommended to protect these data.

When a Public Key Infrastructure (PKI) already exists, it is recommended to insert the management of Access and Time Biometric terminals and the associated system inside this PKI.

For the management of sensitive data, it is recommended to use a dedicated Laptop Computer, in a secure room (Faraday cage, access restricted to authorized personnel only). When it is not used, the dedicated Laptop Computer should be stored in a shielded and fireproofed cupboard.

## Versions

Several TLS versions are supported: From SSL v3 to TLS 1.2 for all Access and Time Biometric terminals.

Several cypher suite algorithms are supported (including key exchange, bulk encryption and message authentication code) to secure exchange.

The TLS version and cypher suite algorithm used is negotiated between the terminal and the server (host), by using a handshaking procedure. For all Access and Time Biometric terminals:

- The TLS version can be set using the configuration key: SSL\_profile\_0.protocol\_version
- The cypher suite algorithm can be set using the configuration key: SSL\_profile\_0.cipher\_list

## **Recommendations about version and cipher suites**

Due to known attacks, it is recommended to use following guidelines when configuring TLS:

- TLS version:
  - SSL v2 and SSL v3 MUST NOT be used as they are considered insecure.
  - $\circ~$  TLS 1.0 SHALL NOT be used except when higher version of TLS is not available.

- $\circ~$  TLS 1.1 SHALL NOT be used except when higher version of TLS is not available.
- TLS 1.2 SHALL be the unique version enabled when it is known that other devices of the network support this version.
- Cipher suite algorithms:
  - NULL cipher suites MUST NOT be used.
  - RC4 cipher suites MUST NOT be used.
  - SHA cipher suites SHOULD NOT be used.
  - Cipher suites offering less than 112 bits of security MUST NOT be used.
  - Cipher suites offering less than 128 bits of security SHOULD NOT be used.
  - Cipher suites based on RSA key transport SHOULD NOT be used as they do not support forward secrecy. These cipher suites have assigned values starting with the string "TLS\_RSA\_WITH\_\*".
- Given the foregoing considerations, the following cipher suites are RECOMMENDED for configuration key SSL\_profile\_0.cipher\_list:
  - bit 6 ECDHE-ECDSA-AES128-GCM-SHA256:ECDH-ECDSA-AES128-GCM-SHA256
  - bit 7 ECDHE-ECDSA-AES128-SHA256:ECDH-ECDSA-AES128-SHA256
- Other cipher suites available on Access and Time Biometric terminal are ACCEPTABLE.

## Note about the DROWN attack

This vulnerability allows retrieving the session key of a TLS connection and then to decrypt the information (username, password...) passed between the client and the server.

A system is vulnerable to a DROWN attack if:

- It allows SSLv2 connections.
- Or if it uses a private key identical to another system allowing SSLv2 connections.

To get around this problem:

- Disable SSLv2 connections.
- Ensure than the private key used is not also used on other systems that allow SSLv2 connections.

For more information, please visit the website <u>https://drownattack.com/</u>

## Certificates

The TLS / SSL protocol requires certificates to be generated an inserted in the system.

To secure the terminal, one has to load:

- Terminal private key
- Terminal certificate
- Trusted certificate authority or chain of trust of all certificates that will be authorized to connect to the terminal.

These ones should be provided in a pkcs12 archive file with its corresponding password.

If no other solution is available, OpenSSL can be used for the certificate generation: https://slproweb.com/products/Win32OpenSSL.html

# **Example of certificate for Access and Time Biometric terminal using OpenSSL**

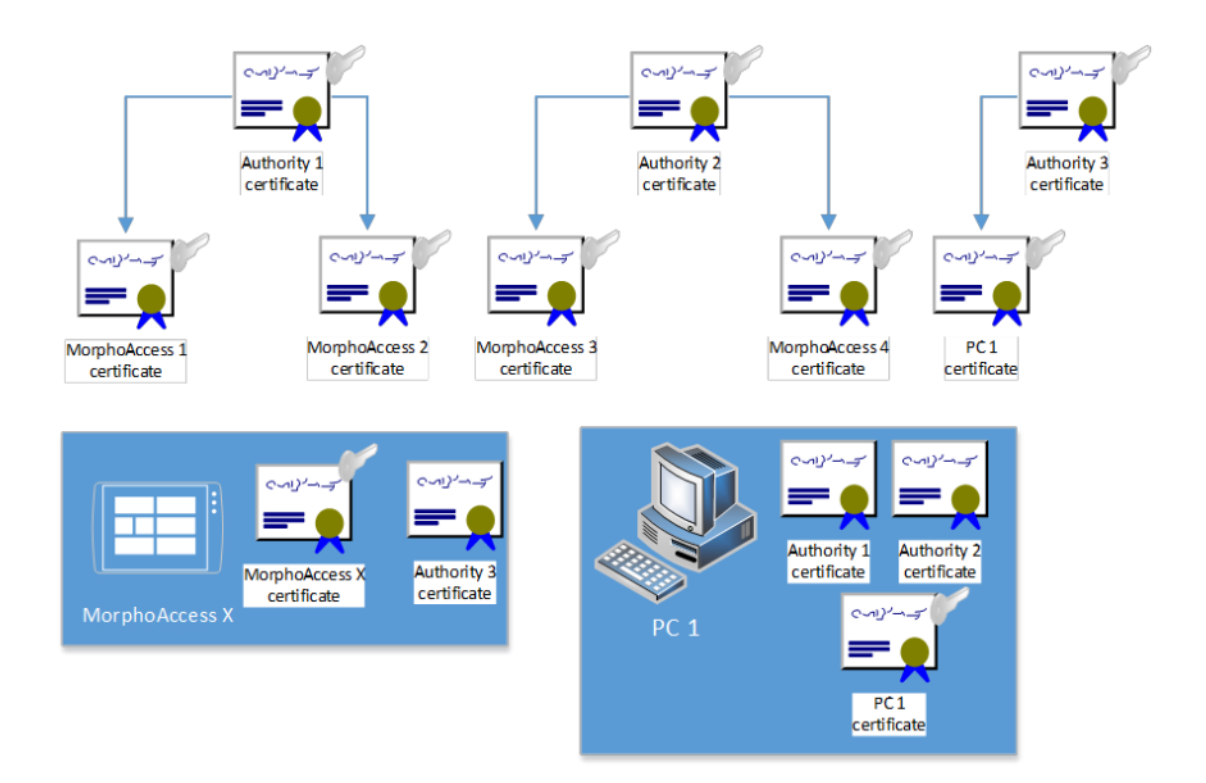

## Generating the certificate authority

#### This is not required if a certificate authority already exists

#### REM Generate certificate request (ca.csr) and private key (ca.key) for CA

openssl req -new -newkey rsa:2048 -nodes -out ma5g\ca.csr -keyout ma5g\ca.key -sha512 -subj /C=FR/ST=ILEDEFRANCE/O=IDEMIA/OU=URD32/CN=CA/emailAddress= yourname@yourdomain.com

#### REM generate autosigned CA certificate (ca.pem)

```
openssl x509 -trustout -signkey ma5g\ca.key -days 7500 -req
-in ma5g\ca.csr -out ma5g\ca.pem -sha512
```

## *REM* generate CA.P12 file for autosigned CA certificate, encrypted by 'Admin' passphrase

openssl pkcs12 -export -nokeys -in ma5g\CA.bin -aes256 -out ma5g\CA.p12 -passout pass:Admin

## Generating the terminal authorization certificate

#### REM generate MA key (MA.key), certificate request (MA.csr) and certificate (MA.crt)

openssl req -new -newkey rsa:2048 -nodes -keyout ma5g\MA.key -out ma5g\MA.csr -sha512 -subj /C=FR/ST=ILEDEFRANCE/O=IDEMIA/OU=URD32/CN=MA/emailAddress= yourname@yourdomain.com

openssl x509 -req -days 7500 -in ma5g\MA.csr -CA ma5g\ca.pem -CAkey ma5g\ca.key -set\_serial 01 -out ma5g\MA.crt -sha512

### Generating the terminal pkcs12 archive file

#### REM generate MA.P12 file for MA, encrypted by 'morpho' passphrase

```
type ma5g\MA.crt ma5g\MA.key ma5g\ca.pem > ma5g\MA_full.bin
openssl pkcs12 -export -in ma5g\MA_full.bin -aes256 -out
ma5g\MA_full.p12 -passout pass:idemia
```

#### Generating the host certificate

#### REM generate PC key (PC.key), certificate request (PC.csr) and certificate (PC.crt)

openssl req -new -newkey rsa:2048 -nodes -keyout ma5g\PC.key -out ma5g\PC.csr -sha512 -subj /C=FR/ST=ILEDEFRANCE/O=MORPHO/OU=URD32/CN=PC/emailAddress= yourname@yourdomain.com

openssl x509 -req -days 7500 -in ma5g\PC.csr -CA ma5g\ca.pem -CAkey ma5g\ca.key -set\_serial 01 -out ma5g\PC.crt -sha512

#### REM generate PC.p12 encrypted by 'maci' passphrase

openssl pkcs12 -export -in ma5g\PC.crt -inkey ma5g\PC.key -out ma5g\PC.p12 -passout pass:maci

#### REM generate PC.pem encrypted by 'maci' passphrase

openssl pkcs12 -in ma5g\PC.p12 -out ma5g\PC.pem -passin pass:maci -passout pass:maci

## **Configuration of a secured connection between an Access and Time Biometric terminal and MorphoBioToolBox application**

## **Terminal configuration**

To configure TLS on terminal, we should load the certificate, its password, and activate the dedicated port.

| <u>e</u>                                                                                       | Contactless Card Configuration                                                                                                    | Controller Quick Configuration          | File Options Help Power on tests |
|------------------------------------------------------------------------------------------------|----------------------------------------------------------------------------------------------------|-----------------------------------------|----------------------------------|
|                                                                                                | Authorized IP Address                                                                                                    | Communication (                         | Configuration                    |
| Com                                                                                            | munication Configuration Configure SSL                                                                                                    | /TLS                                    |                                  |
| <u> </u>                                                                                       | Upload SSL Profile                                                                                                    | , pkcs12 a                              | rchive file path                 |
| ×                                                                                              | Profile SSL Profile 0                                                                                                    |                                         |                                  |
|                                                                                                | Profile file C/\Temp\ma5g\MA_                                                                                                    | full.p12                                | Browse                           |
|                                                                                                | Passphrase                                                                                                    |                                         | Upload                           |
|                                                                                                | Enable SSL mode<br>SSL Port 11011<br>Next Steps<br>1. Reboot the device (if MA2G)<br>2. Connect on the SSL Port<br>3. If connection succeeds, disat<br>4. Reboot the device (if MA2G)                                                                                                    | ble TCP mode                            | Enable<br>CP mode<br>Disable     |
| Erase logs<br>3:41:27 - INFO - MA SIGN<br>8:41:27 - INFO - MA SIGN<br>8:41:27 - INFO - MA SIGN | Export<br>AA Multi 1517SMS0000028;Retrieve serial co<br>AA Multi 1517SMS0000028;Retrieve IP Addre<br>A Multi 1517SMS0000028;Cettico A Advent                                                                                                    | onfiguration;Ok<br>ess configuration;Ok | 5                                |
| 8:41:26 - INFO - MA SIGN<br>8:41:26 - INFO - MA SIGN                                           | AA Multi 1517SM50000028;Getting Authoriz<br>AA Multi 1517SM50000028;Getting Authoriz                                                                                                    | ed IP Address;Ok<br>ed IP Address;Ok    | -                                |
| 8:41:25 - INFO - Load suc                                                                      | cessful;Quick Configuration                                                                                                    |                                         |                                  |
| 8:41:24 - INFO - Load suc<br>8:41:20 - INFO - Device of                                        | cessiui;Device Settings<br>onnected successfully10.126.46.193                                                                                                    |                                         |                                  |
| :41:12 - INFO - Load suc                                                                       | cessful;MBTB.Plugins.VideoSettingsTabFeatu                                                                                                    | ure                                     | _                                |
| and and second a second                                                                        | second the second plantice that for her for the second second sec |                                         |                                  |

- By default, TCP port is 11010 (in\_channel.primary\_port) and SSL port is 11011 (in\_channel.secondary\_port)
- If terminal is configured with the same port for SSL and TCP, only SSL connection will be available
- Enabling SSL is done by setting the configuration in\_channel.SSL\_conn\_mode. With MorphoBioToolBox, it is done clicking on the enable button in the "Configuration SSL/TLS" screen.

- With MorphoBioToolBox, when activating SSL on port 11010 or 11011, automatically, TCP port is switched on the other port, as indicated in the box message.
- With MorphoBioToolBox, when enabling SSL, TCP is still active, as indicated in the box message. We recommend to not disable it, before having validated a proper SSL communication with the host.

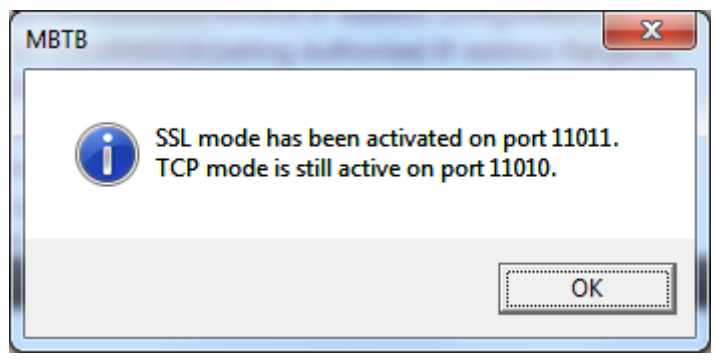

## **Host configuration**

Once TLS is configured, IDEMIA recommends a connection test with MorphoBioToolBox.

## 

|                                     |                                      |                                             | Fil               | e Options Help     |
|-------------------------------------|--------------------------------------|---------------------------------------------|-------------------|--------------------|
| Connection                          |                                      |                                             |                   | erminals           |
|                                     | Connection information               | Sr. No - 151                                | 75M5000028        | Recent             |
|                                     | Address type<br>Address<br>Port      | • 1P4 • 1P6<br>10 . 126 . 46 . 193<br>11011 |                   |                    |
|                                     | Timeout<br>Use SSL / TLS             | 30 Seconds [5-30]                           | Certific          | ate authority path |
|                                     | Client certificate path              | CI\Temp\masg\PC.pem                         | Browse            | ertincate part     |
|                                     | Connection                           | Hos                                         | t certificate pas | sword              |
| Erase logs Expo                     | rt                                   |                                             |                   |                    |
| 09:23:59 - INFO - Load successful:M | BTB.Plugins.VideoSettingsTabFeat     | ure                                         |                   | 2                  |
| 09:23:59 - INFO - Load successful;N | IBTB.Plugins.UsbScriptConfiguratio   | nTabFeature                                 |                   | Ĩ                  |
| 09:23:59 - INFO - Load successful;N | IBTB.Plugins.TransactionLogTabFea    | iture                                       |                   |                    |
| 09:23:59 - INFO - Load successful;N | IBTB.Plugins.SensorTestsTabFeatur    | e                                           |                   |                    |
| 09:23:59 - INFO - Load successful/M | IB I B. Plugins. ScheduleManagment 1 | ab                                          |                   |                    |
| 09:23:59 - INFO - Load successful:W | BTB.Plugins.RebootFeature            |                                             |                   |                    |
| 09:23:59 - INFO - Load successful:N | IBTB.Plugins.PingFeature             |                                             |                   |                    |
| 09-22-59 - INFO - Load successful-M | IRTR Plugins PasswordConfiguratio    | nTahFeature                                 |                   |                    |
| MBTB Logs                           |                                      |                                             |                   |                    |

#### Recommendations for a Secure Installation

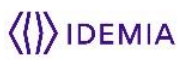

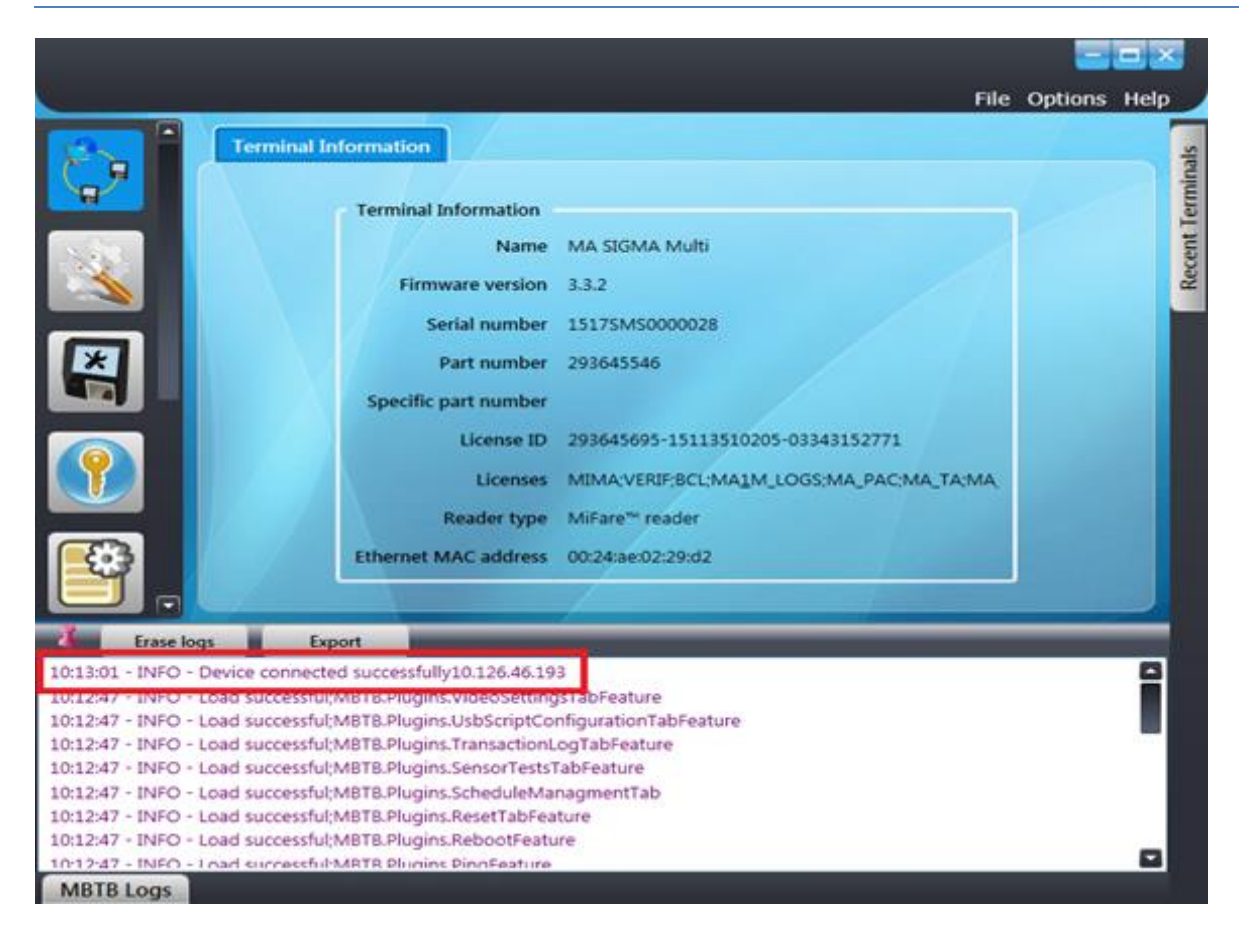

After the TLS connection is successfully tested unencrypted TCP communication should be disabled.

## 

|                |                                     |                          |                             |                                     | File Options He |
|----------------|-------------------------------------|--------------------------|-----------------------------|-------------------------------------|-----------------|
|                | Manage Configuration Keys           | Keys Configuration       | DESFire Keys Calculator     | Load DESFire Keys                   |                 |
| 2              | Device Configuration                | Local Config             | uration                     | Search Key<br>Configuration Key Nar | ne              |
|                | Write Read                          | Save                     | Load                        | tcp                                 |                 |
| <u>&gt;</u>    | Name                                |                          | Device Configuratio         | ni i                                | Local           |
|                | comm_channels_state.TCP             |                          | .0                          | 0                                   |                 |
|                | comm_channels_state.TCP_client      |                          | 0                           | 0                                   |                 |
| 4              | TCP_client.connection_period        |                          | 60                          | 60                                  |                 |
|                | TCP_client.connection_retry         |                          | 0                           | 0                                   |                 |
|                | TCP_client.connection_timeout       |                          | 10                          | 10                                  |                 |
|                | TCP_client.host_ip                  |                          |                             |                                     |                 |
| -              | TCP_client.host_port                |                          | 11022                       | 11022                               |                 |
| Erase log      | gs Export                           |                          |                             |                                     | 0               |
| :59 - INFO - 1 | MA SIGMA Multi 15175M50000028;5     | Setting comm_channels    | s_state.TCP configuration;C | )k                                  |                 |
| 10 - INFO - I  | MA SIGMA Multi 15175MS0000028;0     | Setting configuration fi | rom device;Ok               |                                     |                 |
| 01 - INFO - I  | Device connected successfullv10.126 | 46 193                   |                             |                                     |                 |
| 47 - INFO - 1  | Load successful;M8T8.Plugins.VideoS | SettingsTabFeature       |                             |                                     |                 |
| 47 - INFO - I  | Load successful;MBT8.Plugins.UsbScr | riptConfigurationTabFe   | ature                       |                                     |                 |
| 47 - INFO - I  | Load successful;M8T8.Plugins.Transa | ctionLogTabFeature       |                             |                                     |                 |
| :47 - INFO - I | Load successful;M8TB.Plugins.Sensor | TestsTabFeature          |                             |                                     |                 |
| 47 - INICO - I | Load successful MATR Diugins School | deManagmentTab           |                             |                                     |                 |

## **Configuration of a secured connection between a terminal** Access and Time Biometric terminal and MorphoManager application

Add a Key Policy, name it (e.g. SSL\_KP), and go to the 'Certificate Management' screen.

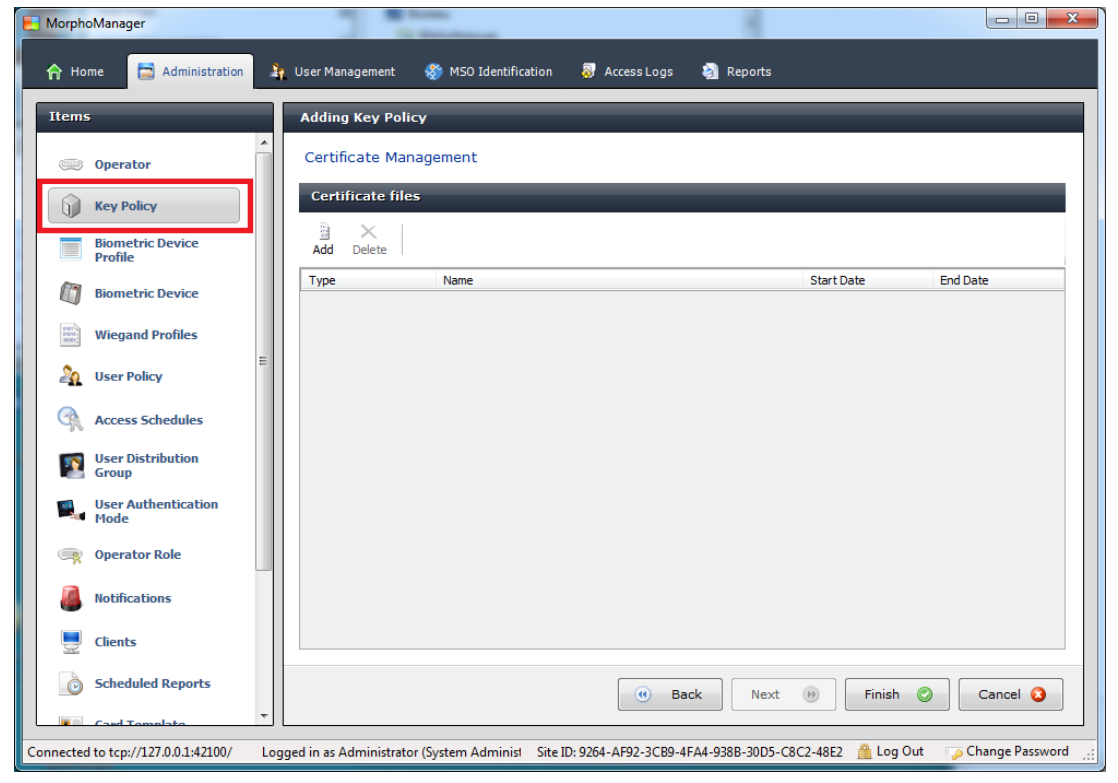

Select 'Add' button, browse to the host certificate pkcs12 (example PC.p12), enter the associated password and press the 'Next' button.

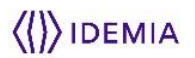

| E MorphoManager                                                                                                    |                                                                                                    |
|----------------------------------------------------------------------------------------------------|----------------------------------------------------------------------------------------------------|
| Administration                                                                                                    | ≩ User Management 🛭 🎲 MSO Identification 🛛 Access Logs 🦓 Reports                                                                                                    |
| Items                                                                                                    | Adding Add Certificate                                                                                                    |
| Operator                                                                                                    | Add a Certificate                                                                                                    |
| Key Policy                                                                                                    | Certificate File: C:\Temp\ma5g\PC.p12 Browse                                                                                                    |
| Biometric Device<br>Profile                                                                                                    | Certificate Name:                                                                                                    |
| Biometric Device                                                                                                    | Certificate Password:                                                                                                    |
| Wiegand Profiles                                                                                                    |                                                                                                    |
| User Policy                                                                                                    |                                                                                                    |
| Access Schedules                                                                                                    |                                                                                                    |
| Group                                                                                                    |                                                                                                    |
| User Authentication<br>Mode                                                                                                    |                                                                                                    |
| Operator Role                                                                                                    | J                                                                                                    |
| Notifications                                                                                                    |                                                                                                    |
| Clients                                                                                                    |                                                                                                    |
| Card Toppolate                                                                                                    | Back Next      Finish      Cancel      Cancel                                                                                                    |
| Connected to tcp://127.0.0.1:42100/                                                                                                    | Logged in as Administrator (System Administ 🛛 Site ID: 9264-AF92-3CB9-4FA4-938B-30D5-C8C2-48E2 🛛 🔒 Log Out 👘 🍞 Change Password 💥                                                                                                    |
|                                                                                                    |                                                                                                    |
| MorphoManager                                                                                                    |                                                                                                    |
| MorphoManager     Home     Administration                                                                                                    | 🕞 🗆 🖛                                                                                                    |
| Home Administration                                                                                                    | User Management 🖓 MSO Identification 🖏 Access Logs 🔄 Reports                                                                                                    |
| MorphoManager  Home Administration  Items  Operator                                                                                                    | User Management 😵 MSO Identification 🗟 Access Logs 🗿 Reports           Adding Key Policy           Certificate Management                                                                                                    |
| MorphoManager                                                                                                    | User Management & MSO Identification Access Logs Reports  Adding Key Policy  Certificate Management Certificate files                                                                                                    |
| Home Administration Home Operator Key Policy Biometric Device                                                                                                    | User Management  MSO Identification Access Logs Reports  Adding Key Policy  Certificate Management  Certificate files  Add Delete                                                                                                    |
| MorphoManager                                                                                                    | User Management  MSO Identification Access Logs Reports  Adding Key Policy  Certificate Management  Certificate files  Add Delete  Tune Name Start Date Fod Date                                                                                                    |
| MorphoManager  Home Administration  Items  Coperator  Key Policy  Biometric Device Profile  Wiegand Profiles  Wiegand Profiles                                                                                                    | User Management  MSO Identification  Access Logs Reports  Adding Key Policy  Certificate Management  Certificate files  Add Delete  Pc  Ig(03/2017 18:04:45 27/09/2037 19:04:45                                                                                                    |
| MorphoManager  Home Administration  Items  Operator  Key Policy  Biometric Device  Profile  Wiegand Profiles  User Policy  User Policy                                                                                                    | User Management  MSO Identification  Access Logs  Reports  Adding Key Policy  Certificate Management  Certificate files  Add Delete  PC  Isource  Isource Isource  Isource  Isource Isource  Isource Isource Isou |
| MorphoManager  Home Administration  Hems  Key Policy  Key Policy  Biometric Device Profile  Wiegand Profiles  Viser Policy  Access Schedules                                                                                                    |                                                                                                    |
| MorphoManager  Home Administration  Home Operator  Key Policy  Biometric Device Profile  Wiegand Profiles  User Policy  Carlot Schedules  Sequence Schedules  Sequence | User Management  MSO Identification  Access Logs Reports  Adding Key Policy  Certificate Management  Certificate files  Add Delete  Free Name  Free Name  Free Start Date  Free Pre  Io(03/2017 18:04:45 27/09/2037 19:04:45  Free Pre  Free Name  Free Pre  Free Pre Free Pre Free Pre Free Pre Free Pre Free Pre Free Pre Free Pre Free Pre Free Pre Free Pre Free Pre Free Pre Free Pre Free Pre Free Pre Free Pre Free Pre Free Pre Free Pre Free Pre Free Pre Free Pre Free  |
| MorphoManager  Home Administration  Items  Operator  Key Policy  Biometric Device  Profile  Wiegand Profiles  User Policy  Suser Distribution Group  User Atthentication  Mode                                                                                                    | User Management  MSO Identification  Access Logs  Reports  Adding Key Policy  Certificate Management  Certificate files  Add Delete  PC  Is/03/2017 18:04:45  27/09/2037 19:04:45                                                                                                    |
| MorphoManager  Home Home Administration  Hems  Key Policy  Key Policy  Biometric Device Profile Wiegand Profiles  Wiegand Profiles User Policy  Access Schedules User Distribution Group User Authentication Hode  Operator Role                                                                                                    | User Management  MSO Identification  Access Logs  Reports  Adding Key Policy  Certificate Management  Certificate files  Add Delete  Fod Date  PC  16/03/2017 18:04:45  27/09/2037 19:04:45                                                                                                    |
| MorphoManager  Home Administration  Home Operator  Key Policy  Biometric Device Profile  Wiegand Profiles  Viegand Profiles  User Policy  Sec User Policy  Sec User Distribution Group Sec Access Schedules  Sec User Authentication Hode  Operator Role  Notifications                                                                                                    | User Management  MSO Identification  Access Logs  Reports  Adding Key Policy  Certificate Management  Certificate files  Add Delete  Pc  16/03/2017 18:04:45 27/09/2037 19:04:45                                                                                                    |
| MorphoManager  Home Administration  Home Operator  Key Policy  Key Policy Key Policy  Key Policy  Key  | Viser Management MSD Identification Access Logs Reports   Adding Key Policy   Certificate Management   Certificate files   Add Delete     Tone   Name   Start Date   FC     16/03/2017 18:04:45   27/09/2037 19:04:45                                                                                                    |
| MorphoManager         Image: Administration         Items         Image: Operator         Image: Operator Role         Image: Operator Role         Image: Operator Role                                                                                                    | Ver Management Model Links Logs Reports                                                                                                    |
| MorphoManager  Home Administration  Home Administration  Hems  Key Policy  Key Policy  Key | Viser Management  MSO Identification Access Logs Reports  Adding Key Policy  Certificate Management  Certificate files  Free Name Start Date Fod Date  PC 16/03/2017 18:04:45 27/09/2037 19:04:45  West Back Next © Finish Cancel C                                                                                                    |

Select 'Add' button, browse to the certificate authority pkcs12 (example CA.p12), change the 'Certificate Type' to 'MorphoAccess', enter the associated password and press the 'Next' button.

Warning: even if it will be accepted by MorphoManager, we recommend to not use the terminal certificate because it is containing the private key, not only the public information.

| 🏫 Home 📄 Administration 🛔 User Management 🚳 MSO Identification 📓 Access Logs 🚷 Reports                                                                                                    |        |
|----------------------------------------------------------------------------------------------------|--------|
| Items Adding Add Certificate                                                                                                    |        |
| Add a Certificate                                                                                                    |        |
|                                                                                                    |        |
| Certificate Name:                                                                                                    |        |
| Biometric Device<br>Profile Certificate Type: MorphoAccess                                                                                                    |        |
| Image: Biometric Device         Certificate Password:         •••••                                                                                                    |        |
| Wiegand Profiles                                                                                                    |        |
| Liser Policy                                                                                                    |        |
| Access Schedules                                                                                                    |        |
| User Distribution                                                                                                    |        |
| User Authentication                                                                                                    |        |
| Mode                                                                                                    |        |
| Uperator Role                                                                                                    |        |
| Notifications                                                                                                    |        |
| Clients                                                                                                    |        |
| 📀 Scheduled Reports 🛛 🕲 Back Next 🕖 Finish 💿 Cancel 🤅                                                                                                    | 3      |
|                                                                                                    |        |
| Connected to tcp://12/.00.1342100/ Logged in as Administrator (System Adminisi Site ID: 9204-AF92-3CB9-4FA4-938B-30D5-CBC2-48E2 Log Out Change Pass                                                                                                    | word   |
| MorphoManager                                                                                                    |        |
| in the content of the test of the test of the test of the test of the test of the test of the test of the test of the test of the test of the test of the test of test of test |        |
| Items Adding Key Policy                                                                                                    |        |
| Certificate Management                                                                                                    |        |
| Certificate files                                                                                                    | - 1    |
| Biometric Device Add Delete                                                                                                    |        |
| Profile         Type         Name         Start Date         End Date                                                                                                    |        |
| PC 16/03/2017 18:04:45 27/09/2037 19:0<br>MA 16/03/2017 18:04:45 27/09/2037 19:0                                                                                                    | 4:45   |
| wiegand Profiles                                                                                                    |        |
| User Policy                                                                                                    |        |
| Access Schedules                                                                                                    |        |
| User Distribution<br>Group                                                                                                    |        |
| User Authentication Mode                                                                                                    |        |
| Coperator Role                                                                                                    |        |
| Notifications                                                                                                    |        |
|                                                                                                    |        |
|                                                                                                    |        |
| General Anticipation of the second second seco      | 3      |
| Connected to tcp://127.0.0.1:42100/ Logged in as Administrator (System Administ Site ID: 9264-AF92-3CB9-4FA4-938B-30D5-C8C2-48E2 🔒 Log Out 📪 Change Pr                                                                                                    | ssword |
| Clients Clients Clients Clients Concel Finish Concel                                                                                                    | 3      |
| Connected to tcp://127.0.0.1:42100/ Logged in as Administrator (System Administ Site ID: 9264-AF92-3CB9-4FA4-938B-30D5-C8C2-48E2 🔒 Log Out 🧊 Change Pr                                                                                                    | ssword |

For higher security, you can use a different certificate and/or a different trusted authority for each MorphoAccess Biometric Device. In this case you shall add all the certificates and password into the Key Policy:

• All authorities certificates that signed MorphoAccess certificates, with 'MorphoAccess' Certificate Type

All PC certificates signed by authorities trusted by MorphoAccess, with 'PC' Certificate Type

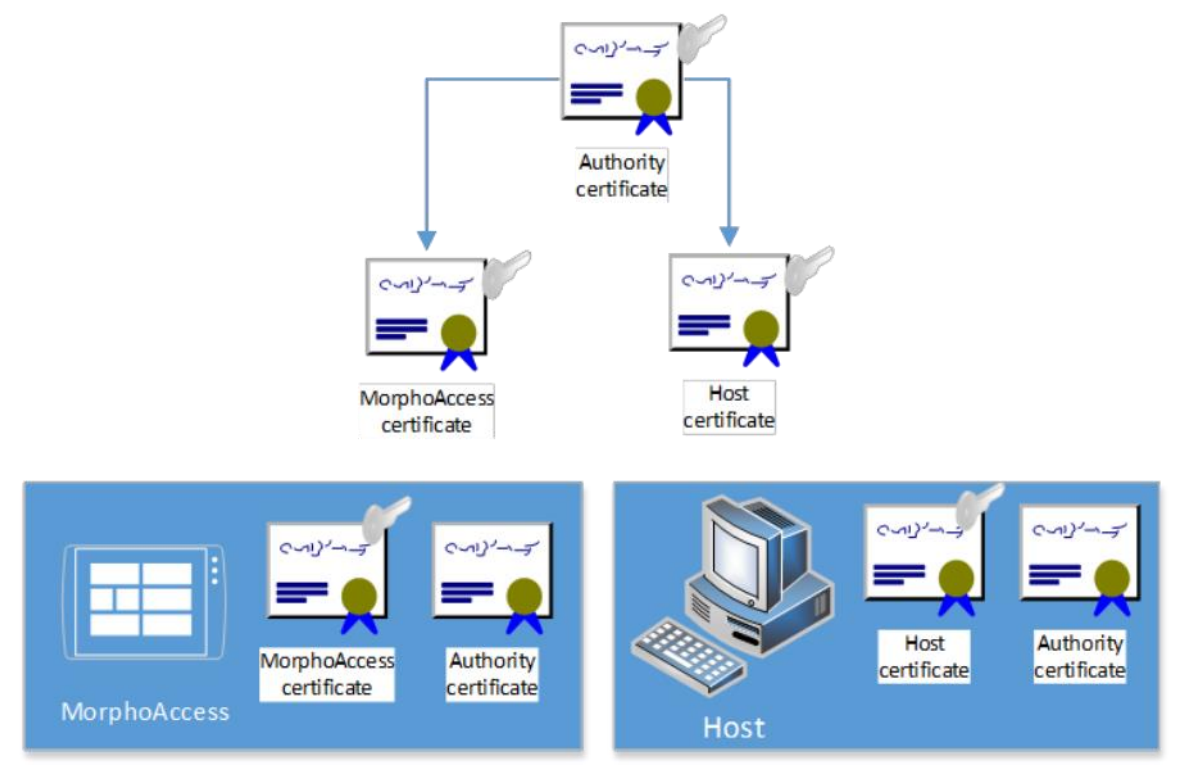

Once complete, press the 'Finish' button. The key policy is now created.

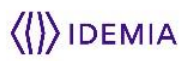

| E MorphoManager                        |                                                                   |                                                         | x  |
|----------------------------------------|-------------------------------------------------------------------|---------------------------------------------------------|----|
| r Home 🔂 Administration                | 🛉 User Management 🛛 🖓 MSO Identification 🛛 🖏 Access Logs          | Reports                                                 |    |
| Items                                  | Key Policy                                                        |                                                         |    |
| Operator                               | 🗋 🚵 🗙 🖸<br>Add Edit Delete Refresh 🚽 Import 🕁 Export              | 🔒 Unlock 🔒 Lock                                         |    |
| Key Policy                             | Name Description                                                  | Security Mode Status                                    |    |
|                                        | Default                                                           | Recommended Unlocked                                    |    |
| Biometric Device<br>Profile            | TLS_KP                                                            | Recommended Unlocked                                    |    |
| Biometric Device                       |                                                                   |                                                         | Τ  |
| Wiegand Profiles                       |                                                                   |                                                         |    |
| 🦓 User Policy                          |                                                                   |                                                         |    |
| Access Schedules                       |                                                                   |                                                         |    |
| User Distribution<br>Group             |                                                                   |                                                         |    |
| User Authentication<br>Mode            |                                                                   |                                                         |    |
| 🙊 Operator Role                        |                                                                   |                                                         |    |
| Notifications                          |                                                                   |                                                         |    |
| Clients                                |                                                                   |                                                         |    |
| Scheduled Reports                      |                                                                   |                                                         |    |
| Card Toppolato                         |                                                                   |                                                         |    |
| Connected to tcp://127.0.0.1:42100/ Lo | gged in as Administrator (System Administ Site ID: 9264-AF92-3CB9 | 1-4FA4-938B-30D5-C8C2-48E2 🚆 Log Out 🛛 🧔 Change Passwor | d: |

Add a Biometric Device Profile, name it (e.g. TLS\_BDP), and select the correct Key Policy (e.g. TLS\_KP).

| ems                         | Adding Biometric Device Profile            |                                                                                                    |
|-----------------------------|--------------------------------------------|----------------------------------------------------------------------------------------------------|
| 🧼 Operator                  | Enter details for the Biometric D          | evice Profile                                                                                                    |
| Key Policy                  | Name:                                      | TLS_BDP                                                                                                    |
| Biometric Device            | Description:                               | Everage                                                                                                    |
| Biometric Device            | Realtime logging enabled:                  |                                                                                                    |
| Wiegand Profiles            | Log retrieval interval:                    | 300 (seconds)                                                                                                    |
| User Policy                 | Display name encoding code page:           | Western Europe (Default) (ISO-8859-1)   (Applicable to MA500 series only)                                                                                |
| Access Schedules            | Duplicate check on biometrics:             | Sigma Lite, MK Sigma Lite + Jima Sigma Jima Hang MA<br>Sigma Lite, MK Sigma Lite + Jima Almorphower only.<br>Only applicable to new user adds or rebuild |
| User Distribution<br>Group  | MorphoAccess heartbeat interval:           | 30 (seconds)                                                                                                    |
| User Authentication<br>Mode | Key Policy:                                | LS_vP ▼                                                                                                    |
| Operator Role               | Allow Remote Enrollment:                   |                                                                                                    |
| Notifications               | Default User Policy for Remote Enrollment: | Default                                                                                                    |
| June Clients                |                                            |                                                                                                    |
| Scheduled Reports           |                                            |                                                                                                    |

Configure all other parameters of the Biometric Device Profile and click on the 'Finish' button. The Biometric Device Profile is now available.

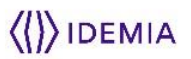

| 🛃 MorphoManager                                                                                                    |                                       |                                                                                                    |
|----------------------------------------------------------------------------------------------------|---------------------------------------|----------------------------------------------------------------------------------------------------|
| Administration                                                                                                    | 훩 User Management 🛛 🛞 MSO Identi      | ification 🐉 Access Logs 🍓 Reports                                                                                                    |
| Items                                                                                                    | Adding Biometric Device Profi         | ile                                                                                                    |
| 🕮 Operator                                                                                                    | MA Sigma, MA Sigma Lite, M            | A Sigma Lite+, MorphoWave Settings                                                                                                    |
| Key Policy                                                                                                    | Face Detection Settings               |                                                                                                    |
| Biometric Device<br>Profile                                                                                                    | Face Logging Mode:                    | Uisabied V                                                                                                    |
| Biometric Device                                                                                                    | User Experience                       | 70                                                                                                    |
| Wiegand Profiles                                                                                                    | Enable idle timeout                   |                                                                                                    |
| Liser Policy                                                                                                    | Start video playback after:           | 120 (seconds)                                                                                                    |
| Access Schedules                                                                                                    | Turn off screen after:                | 120 (seconds)                                                                                                    |
| User Distribution<br>Group                                                                                                    | Turn off fingerprint sensor whe       | n screen turns off                                                                                                    |
| User Authentication<br>Mode                                                                                                    | Keyboard Mode:                        | QWERTY                                                                                                    |
| (The second second seco | Secure Communications Mode            | Selection this option will cause MorphoManager to attempt                                                                                                    |
| Notifications                                                                                                    |                                       | to connect to any 5G device using SG. If the device is not<br>configured correctly with the proper certificates present in<br>the Key Policy, MorphoManager will not be able to connect<br>to the device |
| June Clients                                                                                                    |                                       |                                                                                                    |
| Scheduled Reports                                                                                                    |                                       | 💿 Back Next 🐌 Finish 🥥 Cancel 🔇                                                                                                    |
| Connected to tcp://127.0.0.1:42100/                                                                                                    | └ └ └ └ └ └ └ └ └ └ └ └ └ └ └ └ └ └ └ | ist Site ID: 9264-AF92-3CB9-4FA4-938B-30D5-C8C2-48E2 🖀 Log Out 🏾 🧊 Change Password 👾                                                                                                    |

Add a Biometric Device, name it (e.g. MA SIGMA TLS), select the correct Hardware Family, enter the Hostname/IP Address, change the port to the secured one (e.g. 11011), and select the correct Biometric Device Profile (e.g. TLS\_BDP), and press the 'Finish' button.

| tems                        | Adding Biometric Device                                            |                                                  |
|-----------------------------|--------------------------------------------------------------------|--------------------------------------------------|
| 🥽 Operator                  | Enter the details for this Bion                                    | netric Device                                    |
| Key Policy                  | Name:                                                              | MA SIGMA TLS                                     |
| Biometric Device<br>Profile | Description:                                                       |                                                  |
| Biometric Device            | Asset ID:                                                          |                                                  |
| Wiegand Profiles            | Export Value:<br>Time Zone:                                        | (UTC+01:00) Bruxelles, Copenhaque, Madrid, Paris |
| a User Policy               | E Hardware Family:                                                 | MA Sigma , MA Sigma Lite, MA Sigma Lite + 🔻      |
| Access Schedules            | Serial Number:<br>Hostname\IP Address:                             | 10.126.46.193                                    |
| User Distribution<br>Group  | Port:                                                              | 11011                                            |
| User Authentication<br>Mode | Biometric Device Profile:<br>Include in Time & Attendance Exports: | TLS_BDP v                                        |
| 🛒 Operator Role             | Change User Onsite / Offsite Status:                               |                                                  |
| Notifications               | Onsite Key:                                                        | No Key v                                         |
| Clients                     | Chateney.                                                          | IND NEY                                          |
| Scheduled Reports           |                                                                    |                                                  |

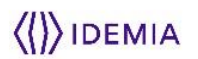

| 🛃 MorphoManager                     |                                                                                                    | - • X           |
|-------------------------------------|----------------------------------------------------------------------------------------------------|-----------------|
| ☆ Home Administration               | 🗼 User Management 🛛 🎲 MSO Identification 🛛 Access Logs 🧃 Reports                                            |                 |
| Items                               | Biometric Device                                                                                            |                 |
| 💓 Operator                          | Add     Edit     Delete     Refresh     GetLogs     Set Date/Time     Rebuild     Set Offline               |                 |
| Key Policy                          | Name Description Location Biometric D Status                                                                | Tacks           |
| Biometric Device<br>Profile         | MA Sterial LLS_BUP     Online       MAExtreme     Default     Vinine                                        | 1 (1 failed)    |
| Biometric Device                    |                                                                                                    |                 |
| Wiegand Profiles                    |                                                                                                    |                 |
| Liser Policy                        | E Details Long Quaued Tasks (0) Failed Tasks (0)                                                            | Hide Details    |
| Access Schedules                    | Task Progress                                                                                               |                 |
| User Distribution<br>Group          |                                                                                                    |                 |
| User Authentication<br>Mode         |                                                                                                    |                 |
| 🙊 Operator Role                     |                                                                                                    |                 |
| Notifications                       |                                                                                                    |                 |
| Clients                             |                                                                                                    |                 |
| Scheduled Reports                   |                                                                                                    |                 |
| Card Tomolato                       | <b>•</b>                                                                                                    |                 |
| Connected to tcp://127.0.0.1:42100/ | Logged in as Administrator (System Administ 🛛 Site ID: 9264-AF92-3CB9-4FA4-938B-30D5-C8C2-48E2  🔒 Log Out 👘 | Change Password |

Then MorphoManager connects to the Biometric Terminal that will turn Online.

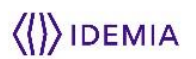

## **Configuring SSL using MACI**

To configure the terminal, the command: Morpho.MorphoAccess.Maci.Terminal.LoadSSLCertificates is to be used.

Please refer to MACI documentation for further details.

## **Annexe 1 : Bibliography**

# **Documents concerning the Access and Time Biometric terminal**

## How to get the latest versions of documents

The latest version of the documents can be downloaded from our Website at the address below:

www.biometric-terminals.com

(Login and password required).

## Access and Time Biometric documents available

#### **Installation guides**

These documents describe terminal electrical interfaces, connection procedures and installation procedures.

#### User's guides

These documents describe the different functions available on the terminal and how to configure the terminal.

#### Specific User's guides

These documents describe the functions available only with specific products.

#### Documents for software developers

These documents contain:

- description of all configuration parameters,
- description of all remote commands supported,
- description of all supported contactless cards (and the format of the data stored).

## Annexe 2 : Support

## **Technical Support and Hotline**

## **North America**

Mail: <u>support.bioterminals.us@idemia.com</u> Tel: +1 888 940 7477

## **South America**

Mail: <u>support.bioterminals.us@idemia.com</u> Tel: +1 714 575 2973

## Asia, Pacific:

Mail: <u>support.bioterminals.in@idemia.com</u> Tel: +91 1800 120 203 020

## Europe, Middle-East, Africa

Mail: <u>support.bioterminals@idemia.com</u> Tel: +33 1 30 20 30 40

## Web site

For the latest firmware, software, document releases, and news, please check our websites :

#### www.biometric-terminals.com

(To get your log in and password please contact your sales representative).

Copyright © 2017 IDEMIA

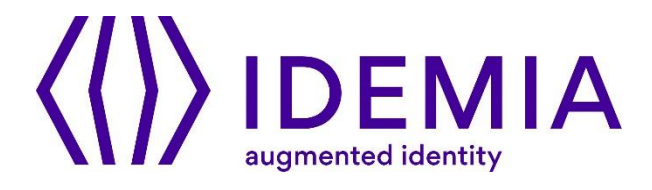

Head office :

IDEMIA

2, place Samuel de Champlain

92400 Courbevoie France

www.idemia.com